1. Start by going to <u>http://www.acuho-i.org/</u> and clicking "Login" in the top-right part of the screen. You will be sent to a log-in page. Click the option to "Create Account".

|                               | Are you new to ACUHO-I?                                                                                                    |
|-------------------------------|----------------------------------------------------------------------------------------------------|
| You should see the following: | Create a user account to connect with ACUHO-I. Complete the required<br>information below. If you do not have a postal code, please enter "N/A." |
|                               | First Name: *                                                                                                    |
|                               | Last Name: *                                                                                                    |
|                               | Email: *                                                                                                    |
|                               | Postal Code: *                                                                                                    |
|                               | Continue                                                                                                    |

- 2. Enter your first name, last name, and full Curry email.
  - The postal code is your zip code
- 3. You will then be asked to complete your ACUHO-I profile. Necessary fields include phone number, address, and demographics.
  - For the "Organization Information" section, please indicate that you are affiliated with Curry College
- 4. Click on this link (make sure you are still logged into your account after clicking this link)
- 5. You should be on the webpage for ordering the RA 101 Online Training Course and see this at the bottom:

| Price: \$50.00<br>Member Price: \$50.00 |             |
|-----------------------------------------|-------------|
| Quantity: 1                             | Add To Cart |
| Continue Shopping                       |             |

- 6. Click "Add to Cart", then go to "Check Out" on the right side of the screen.
- In the check-out screen, there is an option to "Apply Discount/Promo Code".
   Enter this code: RA101CURRY to make the price go to \$0.00. Then finish the check-out process.
- 8. You will get a confirmation email for your "purchase", along with instructions for accessing the online course.
- 9. To start working on the online course, go to the ACUHO-I home page → Online Courses tab → My Courses. You will see "Being an Resident Assistant 101" and can begin.
  a. Before beginning the course, please make sure to complete the Online Training Pre-Test

If you have any questions about registering for, accessing, or completing the course, please feel free to contact Dan Cline, Melynda Heying, Mia-Kay Fuller, or Sean Modri. Thanks for reading!